## 2021秋新生英语入学分级考试须知

1. 正式考试时间: 9月9日下午14:00-15:00。

- 2.考前准备物品及设备:电脑设备(安装好腾讯会议、谷歌或火狐浏览器浏览器)、录取通知书、 身份证。
- 3.考试当天下午13:30进入腾讯会议(会议号及密码见下所示),注意请务必实名登录腾讯会议, 否则视为缺考,登录后立即开启视频,按监考老师要求逐一展示录取通知书和身份证。
- 4. 请考生于13:45登陆itest系统进行网络环境测试。14:00点击"去考试"正式进入考试。
- 5. 考试开始15分钟(14:15)后禁止迟到考生进入考试界面,个别因系统和设备缘故迟到的考生需 由监考老师向教务进行报备。
- 6. 整个考试期间,腾讯会议视频开启,无故关闭视频则视为违纪,考试成绩无效。
- 7. 考试时间为60分钟,完成考试点击提交。
- 8. itest系统具备的切换监控功能可以检测到考生切屏及次数,请考生在考试中不要切换页面,一 旦切换,监考老师端会检测到这些异常行为,学生端做切屏动作时也会弹出异常提醒。如出现 切屏行为,请考生尽快与监考老师沟通,说明缘由,可以截图证明原委,监考老师将针对异常 行为做出是否作弊的判断。注意:弹出广告、点击任务栏等都会被系统判定有切换页面行为, 因此建议考生在考试过程中关闭所有程序和网页,只打开itest系统,以免考试过程中突然弹出 消息或者提示,或者误操作进入其他APP,影响考试答题。同时建议使用chrome、火狐浏览器, 可以避免广告弹窗。

附:腾讯会议号:

点击链接入会,或添加至会议列表:

https://meeting.tencent.com/dm/Y1AnTkINZ1hZ?rs=25

会议 ID: 288 441 585

会议密码: 210909

## 入学分级测试线上考试指南

考试网址: https://itestcloud.unipus.cn

### 考试日期及系统登录时间(建议学生在考试前进行登录认证):

考前试测时间(测试电脑设备是否可以正常运行):9月7日15:00-9月8日23:59,
 考生可以找到"入学考试测试设备卷-2021秋",点击进行设备测试。

正式考试时间: 2021年9月9日14:00-15:00,正式考试的试卷标题为"2021
 级新生入学分级考试---线上考试---9号14:00",请大家在该标题右边找到"去考试",点击进入考试页面。

考试时长: 60 分钟

考试题型: 客观题(含听力)

**考试设备**:请考生使用电脑作答,由于有听力测试,请同学们准备好可以播放音频的 电脑设备

考试须知: 自备电脑作答的考生请务必使用谷歌或火狐浏览器,以免因浏览器使用不当致使答案无法保存。考生可至 https://itestcloud.unipus.cn 点击页面下方的【下载专区】, 选择正版浏览器下载。

考试答疑:基础操作问题可至 https://itestcloud.unipus.cn 页面下方,点击"在线咨询"。 如需人工答疑,请考生自行联系外研在线官方客服答疑(客服答疑不收取任何费用,请考 生谨防诈骗):

在线客服 QQ: 4008987008 (手机 QQ 输入号码后需点击"找公众号"进行添加);

客服邮箱: <u>service@unipus.cn</u>;

客服电话: 4008-987-008

客服答疑时间:周一至周日 8:00-23:00

技术支持方:北京外研在线数字科技有限公司

中国地质大学(北京) 2021年9月7日

#### 附件:考试流程操作指南

# 附件:考试指南(电脑端):

第一步: 在谷歌或火狐浏览器中输入网址: <u>https://itestcloud.unipus.cn</u>

| <b>ITEST智能测</b> 评云平台 5.0<br>以 ≤ 定 学 , 以 潮 定 数                     |                                                  | □ APP下载 <b>冷</b> 管理员入口 登录   注册                                                                                                    | ] |
|-------------------------------------------------------------------|--------------------------------------------------|----------------------------------------------------------------------------------------------------|---|
| 专业 安全 智能<br>ASSESSMENT OF LEAR<br>ASSESSMENT FOR LEARNING ASSESS  | NING<br>MENT AS LEARNING                         | ітеят                                                                                                    |   |
| 使回転<br>歴时間地形成は単体<br>方使重看成法服告<br>及时接收考试通知<br>下数TEST学生論APP,开始全新期試件验 | ・していていていています。 ・・・・・・・・・・・・・・・・・・・・・・・・・・・・・・・・・・ | 比加定の     加加<br>加加<br>加加<br>加加<br>加加<br>加加<br>加加<br>加引<br>加引<br>加<br>加 |   |

第二步: 注册及登录。 使用常用手机号或邮箱注册, 注册后登录。

#### い pus 通行证

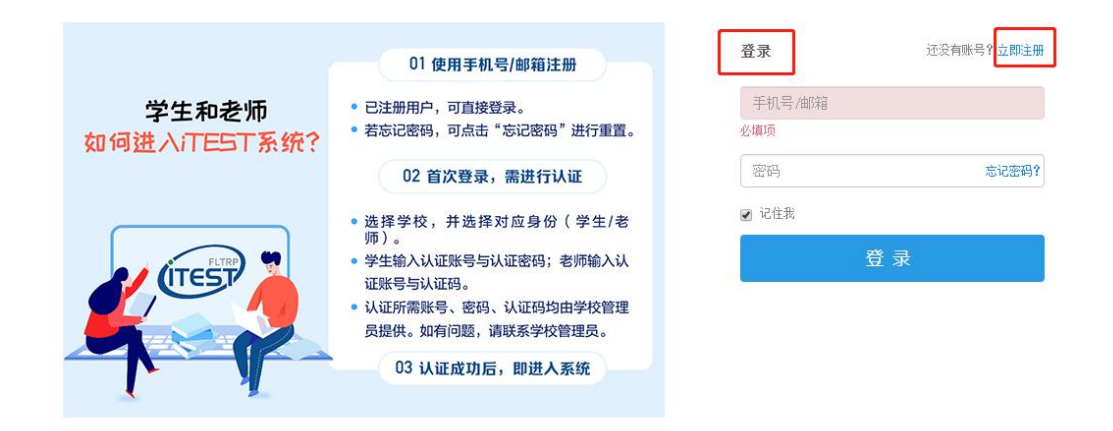

第三步:认证

为确认身份信息,学生在首次登录后将进入认证页面。首先,需要填写自己所在的学校(中国地质大学(北京)),点击【下一步】。之后,选择【学生】身份,输入学号(认证账号)及姓名,学号(认证账号)视院校导入情况而定,请以通知为准。认证环节仅在首次登录时需要。

| 认证                      |                                          |
|-------------------------|------------------------------------------|
| 您已登录i                   | TEST智能测评云平台,为保证您的信息安全,请认证以下信息:           |
| s                       | <b>tep1 填写学校</b> Step2 认证账号              |
|                         | 请填写您所在的学校                                |
|                         |                                          |
|                         |                                          |
|                         | <b>T</b> IF                              |
|                         |                                          |
|                         |                                          |
| <b>认证</b><br>您已登录ITEST智 | 能测评云平台,为保证您的信息安全,请认证以下信息:                |
| Step1 填                 | 写学校 ———————————————————————————————————— |
| *您的身份                   | ● 学生 ○ 教师                                |
| *学号(认证账号)               | 请填写您的学号(认证账号)                            |
| *姓名                     | 请填写您的姓名                                  |
| 认证账号由学校教师               | 5发放,如有问题请联系学校教师。                         |
|                         |                                          |
|                         | 返回上一步                                    |
|                         |                                          |

**第四步:**确认个人信息。请考生核对用户名、姓名、性别、校区、学院是否准确,点击【完成】。

| *用户名: 1801100333 () | 青确认用户名正确)      |
|---------------------|----------------|
| *姓名:海达              | *性别: 请选择       |
| *校区: 请选择校区          | ▼ *学院: 文院18-01 |
|                     | 会成             |
|                     | Этанкі         |

**第五步**:考试。进入系统后,点击【学校考试】,在【当前学校考试】下找到名为"XXXXXX"

的考试。请学生在规定的考试时间范围内点击【去考试】,系统开始自动加载试卷,加载完毕即可开始考试。

\*考试时间是指允许考生点击【去考试】的窗口时间,如果考生错过窗口开放的进入时间,则无法进入考试;考试时长(即倒计时)是指作答该场考试规定的实际用时。

\*浏览器可能会拦截考试界面,请考生点击【允许浏览器弹出页面】。

| <b>ITEST智能测评云平台</b><br>以態促学, 以测促教                                 | 考试                    | 训练 我的班级                |                      | P ry05 •                            |
|-------------------------------------------------------------------|-----------------------|------------------------|----------------------|-------------------------------------|
| 全部考试 · 很<br>47 2                                                  | 完成 • i                | <sub>850</sub> .<br>24 | <sup>当前斑级</sup><br>3 | <b>bb班级</b><br><sup>査者更多 &gt;</sup> |
| 待完成 已完成 全部考试类型<br>入デ<br>新生入学英语水平测试(ID: 10)                        | > 请输入考试名<br>00002738) | ·称 <b>搜奏</b>           |                      | 去考试                                 |
| 考试总分: 100分<br>考试时长: 120分钟<br>考试时间: 2021-08-02 13:00:49 -<br>考试地点: | 2021-09-22 13:25:49   |                        |                      | •                                   |
| <b>派他</b><br><b>町北約16方1</b> (川・ 1000002582)                       |                       |                        |                      | 红老                                  |

**第六步:**核对个人信息。

| 请核对个人信息                                                                                         |
|-------------------------------------------------------------------------------------------------|
| 用户名:zcstudent                                                                                   |
| 姓名:张辰                                                                                           |
| 学校:北京外研在线大学                                                                                     |
| 院系:外国语学院22                                                                                      |
| 年级:2020级                                                                                        |
| 班级:物化三班                                                                                         |
| 考试说明                                                                                            |
| 1. 本考试推荐使用360极速浏览器、Firefox或Chrome浏览器。                                                           |
| <ol> <li>请仔细核对以上个人信息,如确定是本人,请点击"确定"进入下一步;如不是本人,请点击"返回重新登录"。</li> </ol>                          |
| <ol> <li>进入键盘检测、耳机设备调试页面后,请依照页面说明文字进行设备检测和调试。如<br/>电脑设备有问题,请向监考教师反映,并调换电脑。</li> </ol>           |
| <ol> <li>考试中,整场考试的倒计时在页面右上角显示,请注意分配好答题时间。如考试时间<br/>到还未答完试卷,则试卷会自动提交。</li> </ol>                 |
| <ol> <li>考试中,请确认需要提交试卷时才点击右上角的"提交试卷"按钮,否则一旦提交,<br/>将视为提前交卷或结束作答。</li> </ol>                     |
| 6.考试中,如遇电脑死机、自动关机等异常情况,请关闭答题页面重新登录,或调换电脑重新登录。再次登录后,考试倒计时自动从上次异常情况发生时开始计算,作答会保存至联网状态下异常情况发生前60秒。 |
| 确定 返回重新登录                                                                                       |

**第七步**:键盘检测。请考生务必切换为英文半角输入法,否则作文部分字数为 0。(无需依次键入字母,输入单词测试无误即可)

键盘检测

| 请依次键入下列字母,数字及符号,以检查键盘是否正常<br>1 ② # ¥ % ^ & & * 9 0 - + + + + + + + + + + + + + + + + + + |  |
|------------------------------------------------------------------------------------------|--|
| 请检查下列按键县否正觉                                                                              |  |
| caps lock Shift Ctrl Space Delete Backspace Enter                                        |  |
| hello world                                                                              |  |
|                                                                                          |  |
|                                                                                          |  |
|                                                                                          |  |

**第八步**:确定耳机正常。请考生在考试过程中保持调整好的音量,不要随意调高、调低以及拔除耳机。

| 百九之名之间                                                                                                    |
|----------------------------------------------------------------------------------------------------|
| 耳机设 <b>笛</b> 位测                                                                                                    |
| 请检查耳机接头是否插紧,然后戴上耳机。请点击下面的"播放"按钮收听试<br>听录音。试听录音播放的过程中,可以对音量进行适当调整。调整完毕后,请<br>点击"确定耳机正常"按钮。如果设备有故障,请点击"耳机不正常,退出系<br>统",并调换设备。 |
| 确定耳机正常 耳机不正常 , 退出系统                                                                                                    |

| 第九步: | 加载考试资源, | 正式进入考试页面。 |
|------|---------|-----------|
|------|---------|-----------|

| 加载成功!           |     |
|-----------------|-----|
| 资源加载完毕,点击确定按钮开始 | 铐试。 |
| 确定              |     |

**第十步**:提交试卷。答题完毕后请考生务必点击【提交试卷】按钮,如若倒计时结束,系 统会自动收卷。

| <b>Directions:</b> For this part, you will write a short passage entitled <b>On Smoking</b> . You should write at least 120 words following the outline given below. |
|----------------------------------------------------------------------------------------------------|
|                                                                                                    |
| 1. 吸烟问题是社会关注的焦点之一<br>2. 吸烟带来的危害<br>3. 我的看法                                                                                                    |
|                                                                                                    |
|                                                                                                    |
|                                                                                                    |
|                                                                                                    |
|                                                                                                    |

### 考试注意事项:

- 1. 请务必确认登录网址正确,所用浏览器为谷歌或火狐浏览器。
- 请务必保证**耳机、键盘**运行正常。进入考试页面后,请按照提示进行设备检测,切 勿跳过此环节。检测完成后,请保持耳机、键盘不变动,不要插拔耳机、调音量等。
- 3. 试卷加载完毕后,考生将正式进入答题页面,考试倒计时开始。在考试过程中如遇 网络问题,请等待网络良好,重新登录。电脑端会自动保存1分钟前的作答记录, 倒计时(即剩余答题时间)为异常情况发生时的剩余答题时长。
- 考试按顺序作答。点击页面上方的【答题卡】可查看答题情况,题号变绿表示该题
   已答,题号置灰则表示该题未答,请考生在交卷前务必检查是否有漏答题目。
- 5. 听力以 section 为单位播放。本场考试的听力部分共分\_\_\_个 section,每进入一个 新的 section,考生均需手动点击【开始听力考试】。同一个 section 内,待上一个 听力音频播放完毕且答题倒计时截止后,系统会自动跳转至下一听力语篇。一个 section 结束后,考生需手动点击【下一题】进入新的 section。